# INSCRIPTION INDIVIDUELLE AUX STAGES DE FORMATION CONTINUE POUR LES ENSEIGNANTS DU 1ER DEGRE DU PAS DE CALAIS RENTREE 2011 MODE D EMPLOI

### Lien de connexion : https://gaia.orion.education.fr/ga62

### I- consultation des dispositifs

### Pour consulter les stages proposés

sur la page d'accueil : cliquez sur consultation du plan

sur la page suivante : recherche de dispositifs de formation sélectionnez

- <u>année de gestion via le menu déroulant ( petite flèche ) : sélectionnez 2011/2012</u>
- <u>objectif</u> via le menu déroulant : sélectionnez Formation professionnelle statutaire

#### puis validez

- la liste des dispositifs et leur identifiant sont accessibles

- cliquer sur le titre pour accéder à l'arborescence du dispositif
- la loupe permet d'accéder au détail du dispositif, du module et des sessions

( penser à noter le numéro du ou des dispositifs qui vous intéressent, il vous sera utile pour votre inscription )

<u>Vous souhaitez revenir aux pages précédentes :</u> cliquez sur retour

<u>Vous souhaitez procéder à votre inscription</u> : cliquez sur inscription individuelle dans le menu à gauche de la page

# II- Inscription individuelle

#### Pour vous inscrire

Saisissez votre Numen ou à défaut entrez votre nom et date de naissance puis sur suivant

- vos nom prénom et grade apparaissent à l'écran, cliquez sur votre nom
- vos données personnelles apparaissent à l écran
- sélectionnez votre niveau d'enseignement puis sur suivant
- recherchez les dispositifs pour lesquels vous souhaitez postuler (jusqu'à 3 choix possibles )

#### Pour rechercher un dispositif

- saisissez le numéro de l'identifiant (que vous aurez répertorié lors de l'examen des dispositifs disponibles) ou à défaut un mot du libellé puis sur suivant

- le dispositif recherché apparaît

la petite loupe permet de revoir le descriptif

- pour vous y inscrire

cliquez sur le titre surligné

une page nominative de candidature apparaît

avec le dispositif, son identifiant, le module et le groupe avec les dates de session

Si vous êtes bien concernés par ce stage \* :

vous avez la possibilité de cocher le module et le groupe ( petits carrés devant le numéro de module et du groupe ) afin de postuler

un motif vous est demandé

à l'aide de la petite flèche, sélectionnez exclusivement le motif suivant :

développement qualifications ou acquisitions nouvelles qualifiées

une fois le dispositif sélectionné et le motif choisi

cliquez sur suivant

votre vœu est acté mais l'inscription n'est pas finalisée

Signalement:

<u>\*Si vous n'avez pas la main sur la sélection du module et du groupe (petit entonnoir noir à la place des carrés de sélection)</u>:

vous n'êtes pas concerné par ce dispositif et votre inscription à ce stage ne peut être enregistrée (il existe des filtres sur la circonscription ou sur le niveau d'enseignement concerné par exemple)

Avant de finaliser et de confirmer votre inscription, vous pouvez encore: <u>postuler à d'autres stages</u> cliquez sur rechercher ou sur la petite icône à droite de l'inscription : stages hors temps scolaire 2011-2012 (période d'inscription du 2/09 au 13/09/2011) <u>modifier une candidature</u> cliquez sur l'icône crayon à droite du vœu émis sur l écran récapitulatif des candidatures <u>supprimer un vœu</u> cliquez sur l'icône poubelle

# Vous avez la possibilité de classer vos vœux au nombre maximal de 3

par ordre de préférence cliquez sur le bouton « classer » un écran s affiche ordonnez vos vœux de 01 à 03

# Finalisation de l'inscription

Après avoir cliqué sur l'écran suivant, le récapitulatif de vos candidatures s'affiche à noter que l'adresse électronique n'est pas stockée dans la base, la demande de confirmation par mél n'est donc pas possible.

cliquez sur <u>confirmer</u> un écran vous prévient que votre inscription est enregistrée et vous obtenez <u>une clé d inscription</u> <u>Notez-la car elle vous sera obligatoirement demandée pour accéder de nouveau à ce service</u>

Si vous souhaitez revoir votre inscription, vous pouvez retourner dans le processus de travail par le choix inscription individuelle puis après avoir renseigné votre identité, l'écran suivant s'affiche pour la saisie de votre clé d inscription.